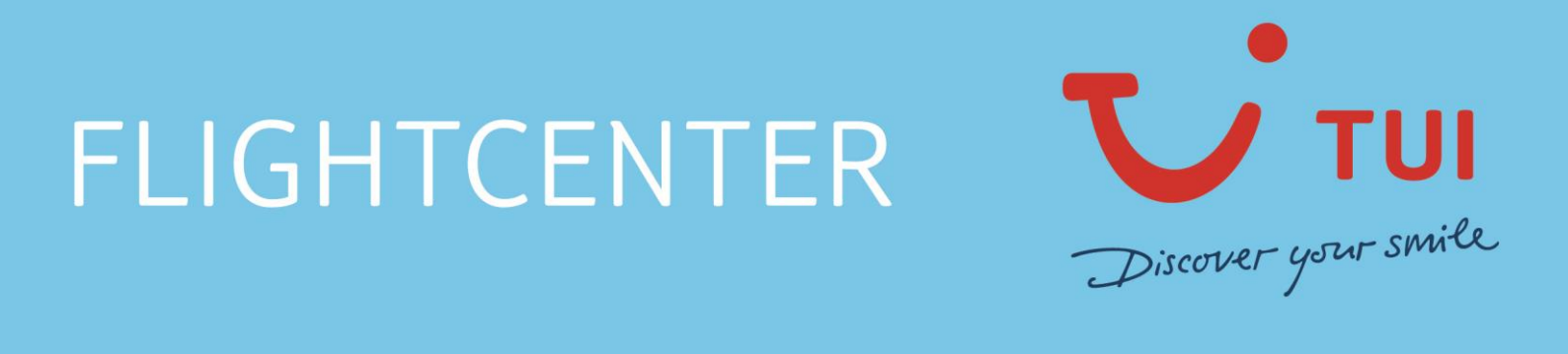

AirCruiser News 9. Juni 2022

Sitzplatzreservationen LX/Edelweiss / Eco Max

Ab sofort sind Sitzplatzreservationen für LX Flüge operated by Edelweiss im AirCruiser buchbar. Und so einfach geht's:

|                          | Tarifsuche Fare Da | ta Buchungsul       | persicht | Wiede  | ervorlage PNR einle               | sen Eir | istellunge | n Logout |            | _     |             |           |
|--------------------------|--------------------|---------------------|----------|--------|-----------------------------------|---------|------------|----------|------------|-------|-------------|-----------|
| Reiseplan                | + Buchungsu        | ibersicht           |          |        |                                   |         |            |          |            | De    | utsch       | ~         |
| Bestätigung              | Buchungsansi       | cht O5JEEZ          |          |        |                                   |         |            |          |            |       |             |           |
| Sitzplatzreservierung    | Buchungscode       | O5JEEZ              |          |        |                                   |         |            |          |            | Р     | NR neu lade | n         |
| Sonderessen              | Airline Locator    | LX/WCEHXA           |          |        |                                   |         |            |          |            |       |             |           |
| Vielfliegernummer        | CRS<br>Tarifart    | NDC<br>PUB          |          |        |                                   |         |            |          |            |       |             | 63        |
| SSR                      | Zahlart            | Abbuchung           |          |        |                                   |         |            |          |            |       |             |           |
| TSA Secure Flight        | Reiseplan          | n noch nicht eingeg | jeben!   |        |                                   |         |            |          |            |       |             |           |
| APIS (Passdaten)         | Fluggesellschaft   | Geflogen von        | FI       | No KII | Flug                              | Equip   | Status     | Service  | Datum      | Ab    | An          | Gepäck    |
| Kunden Kontaktdaten      | Swiss (LX)         | Edelweiss Air (V    | VK) 80   | 70 V   | Zürich (ZRH) -<br>Mauritius (MRU) | 343     | нк         | Economy  | DO, 21.07. | 18:00 | 07:00 (+1)  | 8         |
|                          |                    |                     |          |        |                                   | Reised  | auer: 11   | n 0 min  |            |       |             |           |
| Zusatzleistungen         | Swiss (LX)         | Edelweiss Air (V    | VK) 80   | 71 W   | Mauritius (MRU) -<br>Zürich (ZRH) | 343     | нк         | Economy  | MO, 01.08. | 10:10 | 21:55       | 8         |
| Rules                    |                    |                     |          |        | Zunon (Zivir)                     | Reised  | auer: 13   | h 45 min |            |       |             |           |
| Stornieren               | Passagierdaten     |                     |          |        |                                   |         |            |          |            |       |             |           |
| Wiedervorlage            | Titel              | Nachname            | Vorname  | •      | Тур                               | P       | reis ohn   | e Taxen  | Taxe       | n     |             |           |
| Umbuchen                 | MRS                | MUSTERMANN          | PETRA    |        | ADT                               |         | 1289       | 00 CHF   | 259.00 CH  | IF    | 15          | 48.00 CHF |
|                          | Ticketgebühr       |                     |          |        |                                   |         |            |          |            |       |             | 8.00 CHF  |
| eTicket erneut zustellen | Gesamt             |                     |          |        |                                   |         |            |          |            |       | 15          | 56.00 CHF |

1. Klicken Sie in der Buchungsübersicht auf den Button "Sitzplatzreservierung".

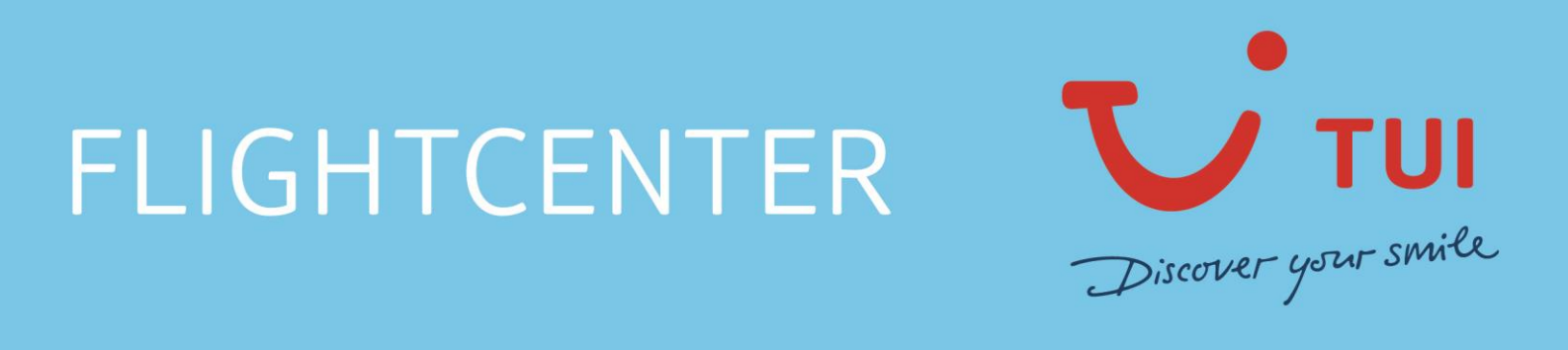

2. Wählen Sie den gewünschten Sitzplatz aus. Über das Mouseover ist die Art des Sitzplatzes und der dazugehörige Preis ersichtlich – **"Reservierung ausführen"** 

| Sitzplatzreservierung (                                                                                                    | O5JEEZ                                                                                                    |                   |                                      |                                                               |                                                                   |                                                                                                    |                                                                                                    |                                                                                                    |                                                                                                    |                                                                                                    |
|----------------------------------------------------------------------------------------------------|----------------------------------------------------------------------------------------------------|-------------------|--------------------------------------|---------------------------------------------------------------|-------------------------------------------------------------------|----------------------------------------------------------------------------------------------------|----------------------------------------------------------------------------------------------------|----------------------------------------------------------------------------------------------------|----------------------------------------------------------------------------------------------------|----------------------------------------------------------------------------------------------------|
| Nachname N<br>MUSTERMANN F                                                                                                    | Vorname<br>PETRA                                                                                                    | <b>Typ</b><br>ADT | Flug<br>Zürich - Ma<br>Mauritius - J | uritius<br>Zürich                                             |                                                                   |                                                                                                    |                                                                                                    |                                                                                                    | Sitzplatz                                                                                                    | Kosten                                                                                                    |
| Sitzplatzreservieru                                                                                                    | ung Zürich - Mauritius                                                                                                    | S                 |                                      |                                                               |                                                                   |                                                                                                    |                                                                                                    |                                                                                                    |                                                                                                    |                                                                                                    |
|                                                                                                    |                                                                                                    |                   | FI                                   | ugnumm                                                        | er 8070 / I                                                       | Flugzeugtyp                                                                                                    | 343                                                                                                    |                                                                                                    |                                                                                                    |                                                                                                    |
|                                                                                                    | ECO MAX SEAT, S                                                                                                    | Sitz ist verfü    | ügbar, Mittel                        | olatz (nichi                                                  | Sitzplatz<br>t Gang, nich                                         | z 6E<br>ht Fenster), be                                                                                                    | vorzugter Plat                                                                                                    | z, kostenpflichtig: 199,                                                                                                    | 00 CHF                                                                                                    |                                                                                                    |
| Vorne<br>1 2 3 4 5<br>K 1 7<br>G 0 0 0 0 0 0 0<br>F 0 0 0 0 0 0 0<br>D 0 0 0 0 0 0 0 0<br>B 0 0 0 0 0 0 0 0<br>A 1 2 3 4 5<br>Vorne | 6 7 8 9 10 11 12<br>ECO MAX SEAT<br>Sitz ist verfügbar<br>Mittelplatz (nicht Gang<br>bevorzugter Platz<br>kostenpflichtig: 199,00 | 13 14 15          | 16 17 18<br>ster)                    | 19 20 2<br>1 1<br>1 1<br>1 1<br>1 1<br>1 1<br>1 1<br>1 1<br>1 | 1 22 23 2<br>1 1 22 23 2<br>1 1 1 1 1 1 1 1 1 1 1 1 1 1 1 1 1 1 1 | 4         25         26         27           3         3         3         3         3           4         2         3         3         3         3           4         25         26         27         3         3         3 | 28 29 30 3<br>29 30 3<br>20 20 20 1<br>20 20 20 1<br>20 20 20 1<br>20 20 20 1<br>20 20 20 1<br>20 20 20 1<br>20 20 20 1<br>20 20 20 1<br>20 20 20 1<br>20 20 20 1<br>20 20 20 20 1<br>20 20 20 20 1<br>20 20 20 20 20 1<br>20 20 20 20 20 20 20 20 20 20 20 20 20 2 | 31         32         33         34         35         36           4         4         4         4         4         4         4           4         4         4         4         4         4         4         4           4         4         4         4         4         4         4         4           4         4         4         4         4         4         4         4           4         4         4         4         4         4         4         4           4         4         4         4         4         4         4         4           31         32         33         34         35         36         36 | 37     38     39     40     41     4       38     39     40     41     4       37     38     39     40     41     4 | hinten<br>12 43 44 45<br>1 1 1 K<br>1 1 1 K<br>1 1 1 K<br>1 1 1 K<br>1 1 1 K<br>1 1 1 K<br>1 1 1 K<br>1 1 1 K<br>1 1 1 K<br>1 1 K<br>1 1 K<br>1 1 K<br>1 1 K<br>1 1 K<br>1 1 K<br>1 1 K<br>1 1 K<br>1 1 K<br>1 1 K<br>1 1 K<br>1 1 K<br>1 1 K<br>1 1 K<br>1 1 K<br>1 1 K<br>1 1 K<br>1 1 K<br>1 1 K<br>1 1 K<br>1 1 K<br>1 1 K<br>1 1 K<br>1 1 K<br>1 1 K<br>1 1 K<br>1 K |
| Legende<br>Ihr(e) Sitz(e) verfüg<br>* Sitz(e) mit mehr Beinfreiheit<br>+ Sitzplatzreservieru                                        | ıbare Sitze                                                                                                    | are kostenp<br>N  | oflichtige Sitz                      | e                                                             | Sitze sir                                                         | nd nicht reserv                                                                                                    | ierbar                                                                                                    | belegte Sitze 🖊                                                                                                    | Sonstiges wie Küch                                                                                                  | e, Toiletten, etc.                                                                                                    |
|                                                                                                    |                                                                                                    |                   |                                      |                                                               |                                                                   |                                                                                                    |                                                                                                    | Zurück                                                                                                    | zum PNR Reser                                                                                                    | vierung ausführen                                                                                                    |

3. Zur Kontrolle werden im nächsten Schritt noch einmal alle Details angezeigt – "Reservieren".

| Sitzplatzreservier                            | rung O5JEEZ                            |                   |                                     |                                                                                  |             |
|-----------------------------------------------|----------------------------------------|-------------------|-------------------------------------|----------------------------------------------------------------------------------|-------------|
| Sie haben eine kosten<br>aktuellem Kommission | pflichtige Zusatzleistung<br>ismodell. | gebucht. Die Zusa | atzleistung werden zeitgleich mit d | lem Ticket ausgestellt, beachten Sie zudem die allfällige Bearbeitungsgebühr für | EMDs gemäss |
| Nachname                                      | Vorname                                | Тур               | Flug                                | Sitzplatz                                                                        |             |
| MUSTERMANN                                    | PETRA                                  | ADT               | Zürich - Mauritius                  | 6E                                                                               |             |
|                                               |                                        |                   | Mauritius - Zürich                  |                                                                                  | 199.00 CHF  |
|                                               |                                        |                   |                                     | Gesamtkosten Sitzplätze                                                          | 199.00 CHF  |
|                                               |                                        |                   |                                     | Nein, Auswahl zurücksetzen                                                       | Reservieren |

## FLIGHTCENTER

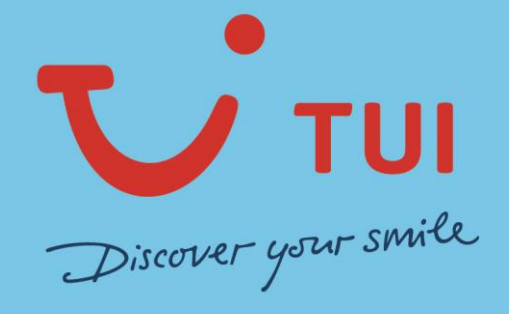

 Wieder zurück auf der Buchungsübersicht sehen Sie nun die Sitzplätze unterhalb der Flüge. Bei der Ticketbestellung werden automatisch (mit leichter Verzögerung und separater Rechnung) nebst den Tickets, auch die EMD für die Zusatzleistung ausgestellt – "Ticketbestellung".

|                   | Tarifsuche Fare Da | ata Buchungsi       | ibersio | <b>ht</b> Wie | edervorlage PNR ei                | nlesen Ei  | nstellunge | n Logout    |                |          |            |                                       |
|-------------------|--------------------|---------------------|---------|---------------|-----------------------------------|------------|------------|-------------|----------------|----------|------------|---------------------------------------|
| Reiseplan         | + Buchungs         |                     |         |               |                                   |            |            |             |                | Der      | utsch      |                                       |
| Bestätigung       | Buchungsans        | ICNT O5JEEZ         |         |               |                                   |            |            |             |                |          |            |                                       |
| zreservierung     | Buchungscode       | O5JEEZ              |         |               |                                   |            |            |             |                | P        | NR neu lad | len                                   |
| deressen          | Airline Locator    | LX/WCEHXA           | L.      |               |                                   |            |            |             |                |          |            |                                       |
|                   | CRS                | NDC                 |         |               |                                   |            |            |             |                |          |            |                                       |
| gernummer         | Tarifart           | PUB                 |         |               |                                   |            |            |             |                |          |            |                                       |
| SSR               | Zahlart            | Abbuchung           |         |               |                                   |            |            |             |                |          |            |                                       |
|                   | Ticketing späteste | ens 11.06.2022 1    | 0:35    |               |                                   |            |            |             |                |          |            |                                       |
| ecure Flight      | APIS Daten wurde   | en noch nicht einge | egeben! |               |                                   |            |            |             |                |          |            |                                       |
| S (Passdaten)     | Keine Kontaktdate  | en des Reisenden (  | gemäß I | ATA Res       | olution 830D im PN                | R. Diese I | cönnen ül  | ber 'Kunder | n Kontaktdaten | ' einget | ragen were | Jen.                                  |
|                   | Reiseplan          |                     |         |               |                                   |            |            |             |                |          |            |                                       |
| Kontaktdaten      | Fluggesellschaft   | Geflogen von        |         | FINo K        | l Flug                            | Equip      | Status     | Service     | Datum          | Ab       | An         | Gepäck                                |
| ungen             | Swiss (LX)         | Edelweiss Air (     | WK)     | 8070 V        | Zürich (ZRH) -<br>Mauritius (MRU) | 343        | нк         | Economy     | DO, 21.07.     | 18:00    | 07:00 (+1  | ) 💾                                   |
| ttlup g           |                    |                     |         |               |                                   | Reised     | lauer: 11  | h 0 min     |                |          |            |                                       |
| cuung             | Swiss (LX)         | Edelweiss Air (     | WK)     | 8071 W        | Mauritius (MRU) -                 | 343        | НК         | Economy     | MO, 01.08.     | 10:10    | 21:55      | æ                                     |
| andem             |                    |                     |         |               | Zanon (Zran)                      | Reiser     | lauer: 13  | h 45 min    |                |          |            |                                       |
| ules              |                    |                     |         |               |                                   |            |            |             |                |          |            |                                       |
|                   | Passagierdaten     | 1                   |         |               |                                   |            |            |             |                |          |            |                                       |
| nieren            | Titel              | Nachname            | Vorna   | ime           | Тур                               | Р          | reis ohn   | e Taxen     | Taxe           | n        |            |                                       |
| norlano           | MRS                | MUSTERMANN          | PETR    | A             | ADT                               |            | 1289       | 00 CHF      | 259.00 CH      | F        | 1          | 1548.00 CH                            |
| ervoriage         | I I                | Sitzplätze          |         |               |                                   |            |            |             |                |          |            | 199.00 CH                             |
| oostollung        |                    | < m                 |         |               | Sitzpla                           | ätze       |            |             | Sta            | tus      |            |                                       |
| stenung           |                    | Zürich - Mauritius  |         |               | Sitzpla                           | atz 6 E    |            |             | Bes            | stätigt  |            |                                       |
|                   |                    |                     |         |               |                                   |            |            |             |                |          |            |                                       |
| nter kontaktieren | Ticketgebühr       |                     |         |               |                                   |            |            |             |                |          |            | 8.00 CH                               |
|                   |                    |                     |         |               |                                   |            |            |             |                |          |            | 1 1 1 1 1 1 1 1 1 1 1 1 1 1 1 1 1 1 1 |

## FLIGHTCENTER

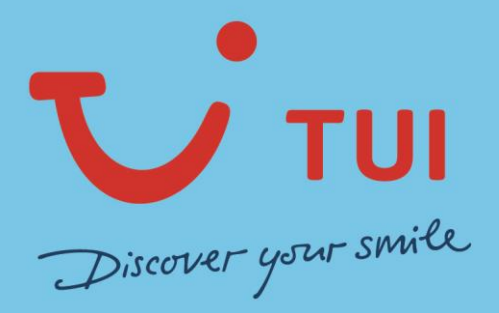

Selbstverständlich können Sie die Sitzplätze jederzeit auch nachträglich (nach Ticketausstellung) dazu buchen/ausstellen. Dazu holen Sie die Buchung erneut über die Buchungsübersicht hervor, nehmen wie im Schritt 1 beschrieben die Sitzplatzreservation vor und bestellen anschliessend die EMD über den Button **"Zusatzleistung bestellen"**.

|                           | Tarifsuche Fare Da                    | ta Buchungsü                   | bersio   | ht w    | iedervorl         | ge PNR einle         | esen Ei    | nstellunge | n Logout   |                |                |               |               |
|---------------------------|---------------------------------------|--------------------------------|----------|---------|-------------------|----------------------|------------|------------|------------|----------------|----------------|---------------|---------------|
| Reiseplan                 | + Buchungsi                           | ibersicht                      |          |         |                   |                      |            |            |            |                | De             | utsch         | ~             |
| Bestätigung               | Buchungsansi                          | cht O5JEEZ                     |          |         |                   |                      |            |            |            |                |                |               |               |
| Sitzplatzreservierung     | Buchungscode                          | O5JEEZ                         |          |         |                   |                      |            |            |            |                | PI             | NR neu lad    | en            |
| Sonderessen               | Airline Locator                       | LX/WCEHXA                      |          |         |                   |                      |            |            |            |                |                |               |               |
| Vielfliegernummer         | CRS                                   | NDC                            |          |         |                   |                      |            |            |            |                |                |               |               |
| SSR                       | Tarifart<br>Zahlart                   | PUB<br>Abbuchung               |          |         |                   |                      |            |            |            |                |                |               |               |
| TSA Secure Flight         | APIS Daten wurde<br>Reisenlan         | n noch nicht einge             | geben!   |         |                   |                      |            |            |            |                |                |               |               |
| APIS (Passdaten)          | Fluggesellschaft                      | Geflogen von                   |          | FINO I  | KI Flug           |                      | Equip      | Status     | Service    | Datum          | Ab             | An            | Gepäck        |
| Kunden Kontaktdaten       | Swiss (LX)                            | Edelweiss Air (V               | VK)      | 8070    | V Zürich<br>Mauri | (ZRH) -<br>ius (MRU) | 343        | НК         | Economy    | DO, 21.07.     | 18:00          | 07:00 (+1)    | <b>–</b>      |
|                           |                                       |                                |          |         |                   |                      | Reised     | auer: 111  | n 0 min    |                |                |               |               |
|                           | Swiss (LX)                            | Edelweiss Air (V               | VK)      | 8071    | W Mauri<br>Zürich | ius (MRU) -<br>(ZRH) | 343        | НК         | Economy    | MO, 01.08.     | 10:10          | 21:55         | <b>—</b>      |
| Rules                     |                                       |                                |          |         |                   |                      | Reised     | lauer: 13  | n 45 min   |                |                |               |               |
| Stornieren                | Passagierdaten                        |                                |          |         |                   |                      |            |            |            |                |                |               |               |
| Wiedervorlage             | Titel                                 | Nachname                       | Vorna    | ame     | Ту                | р                    | Р          | reis ohn   | e Taxen    | Taxe           | n              |               |               |
| Umbuchon                  | MRS                                   | MUSTERMANN                     | PETR     | A       | A                 | т                    |            | 1289.      | 00 CHF     | 259.00 CH      | F              | 1             | 548.00 CHF    |
| ombuchen                  |                                       | <ul> <li>Sitzplätze</li> </ul> |          |         |                   |                      |            |            |            |                |                |               | 199.00 CHF    |
| Zusatzleistung bestellen  |                                       | Flug<br>Zürich - Mauritius     |          |         |                   | Sitzplät<br>Sitzplat | ze<br>z 9A |            |            | Sta<br>Be:     | tus<br>stätigt |               |               |
| eTicket erneut zustellen  | Ticketgebühr                          |                                |          |         |                   |                      |            |            |            |                |                |               | 8 00 CHE      |
|                           | Gesamt                                |                                |          |         |                   |                      |            |            |            |                |                | 1             | 755.00 CHF    |
| Flightcenter kontaktieren | Bitte beachten Sei,<br>notwendig ist. | , dass bei nachträg            | licher 2 | Zubuchu | ung von i         | Zusatzleistung       | en eine    | separate   | Bestellung | über den Butte | on "And        | illary Servio | ce bestellen" |